# **BEFORE YOU BEGIN...**

### FYI

#### 1. Recordings are in MP4 format

#### 2. Presentation clicker is available at the ASKus desk.

USB drives are not used. 3. E

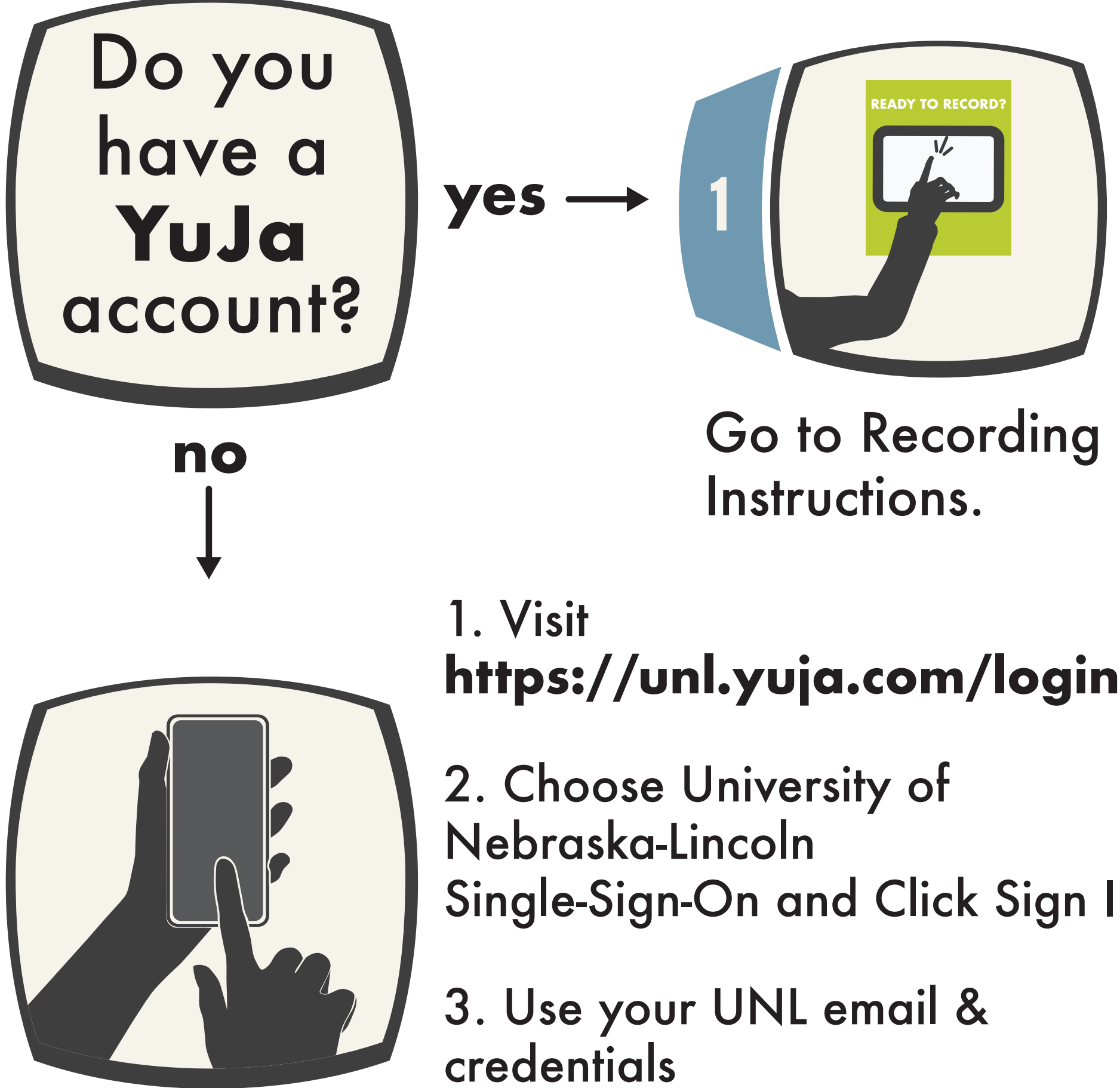

Single-Sign-On and Click Sign In

## **RECORDING INSTRUCTIONS**

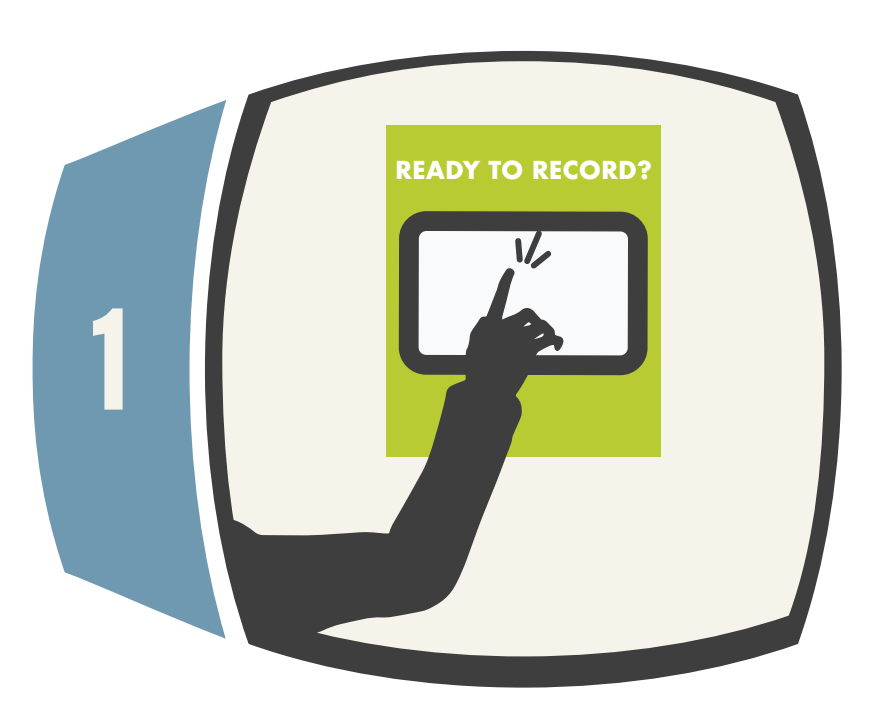

Ready to begin? Touch the wall panel.

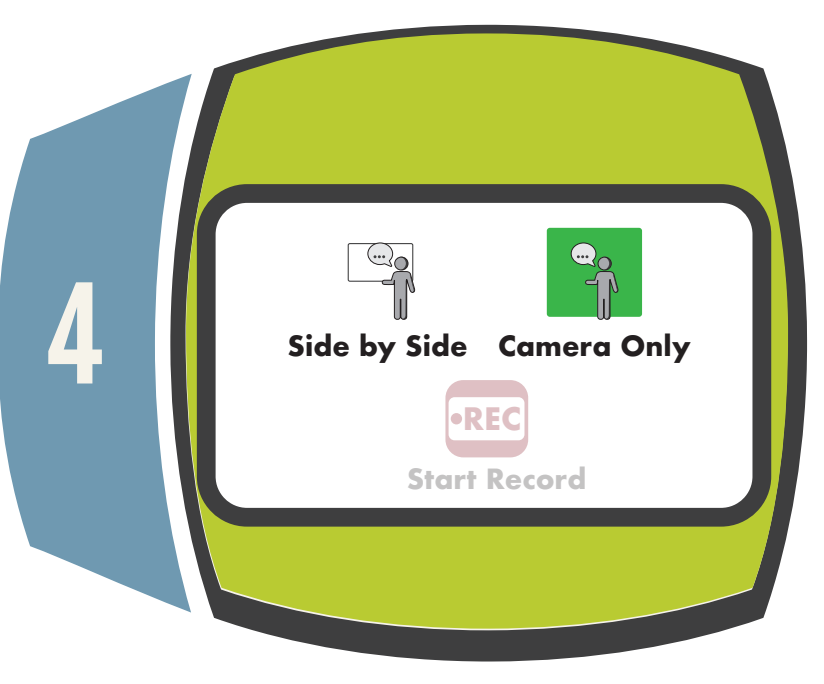

Select recording view.

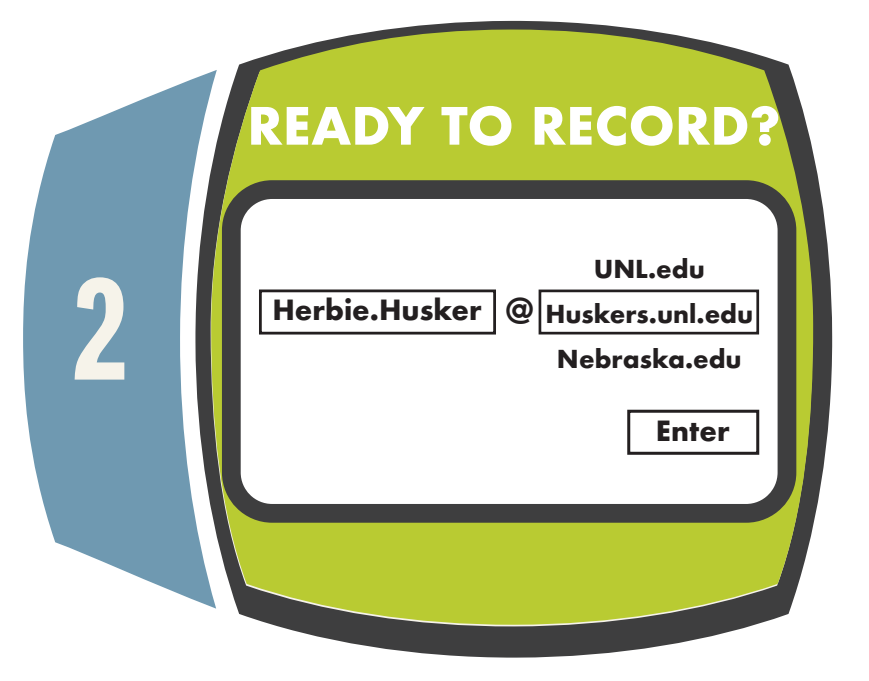

Log in to your YuJa account using your UNL email.

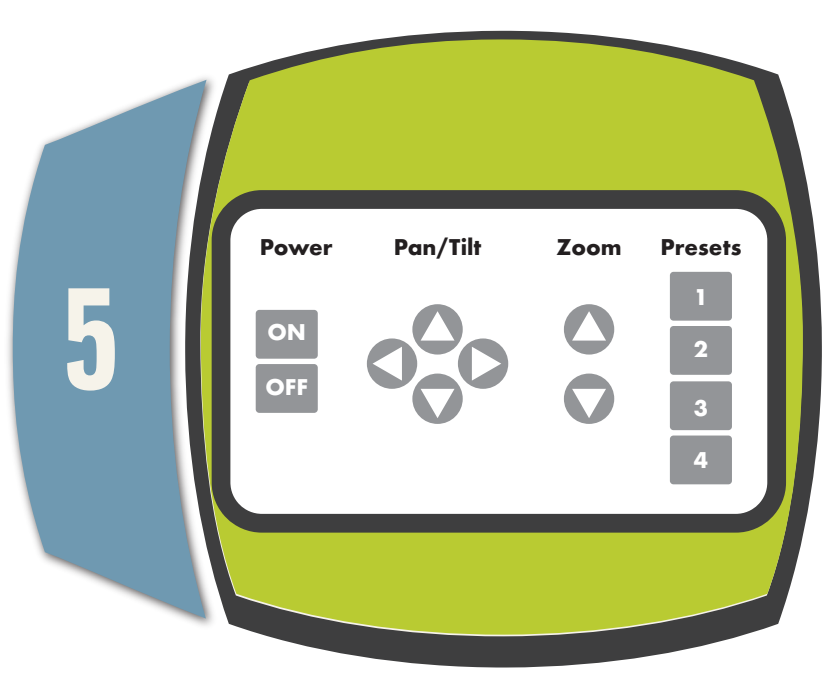

Adjust camera controls if needed.

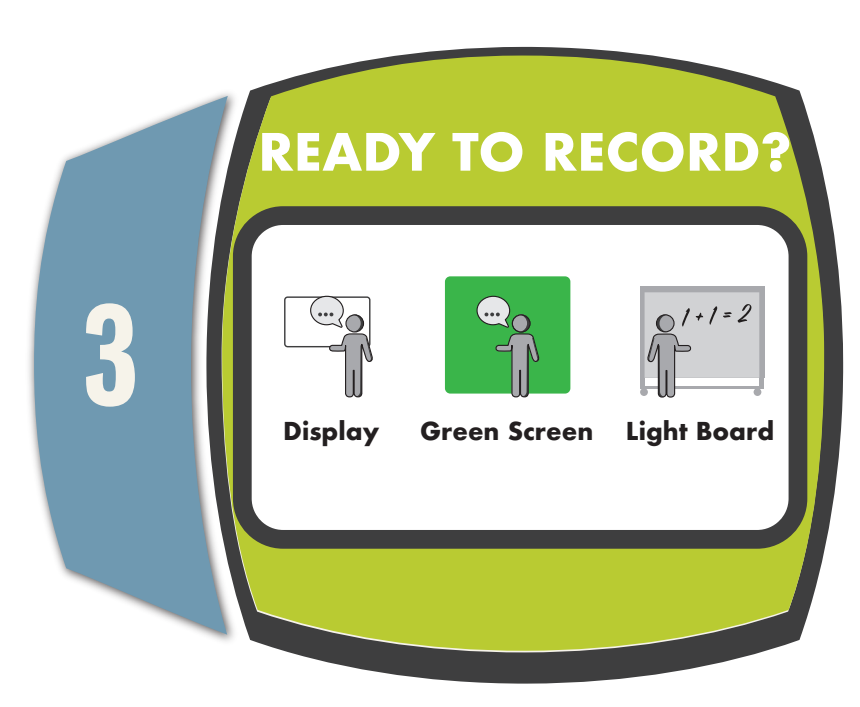

Select the setup you want to use. Setup options may vary by location.

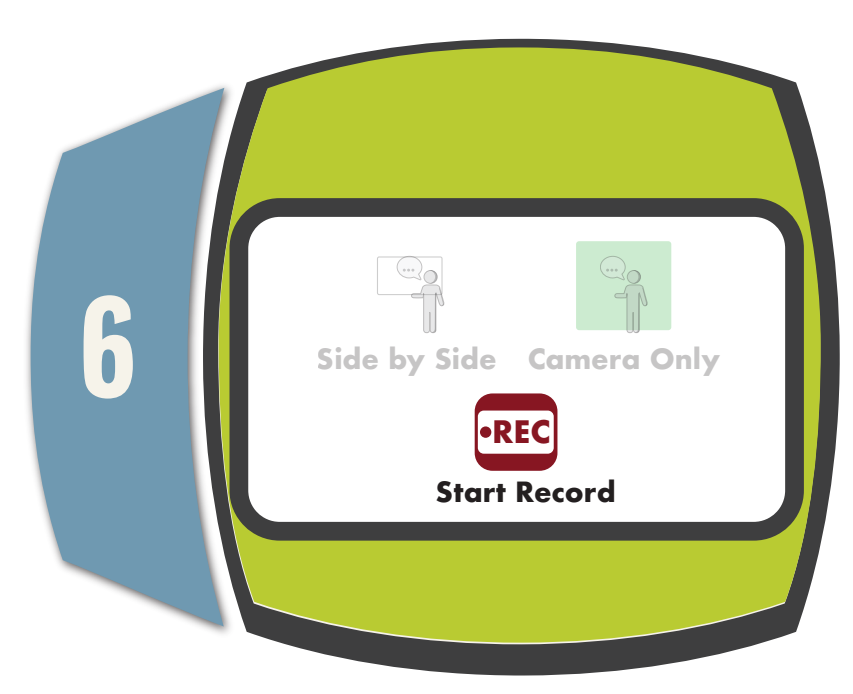

Press 'Start Record.' You have 3 sec before recording begins.

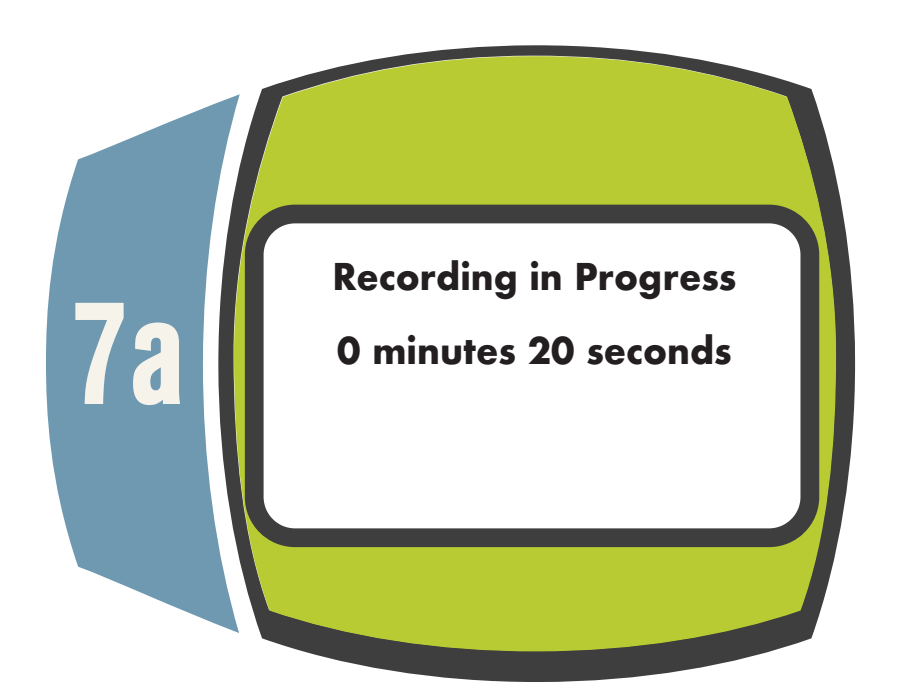

The length of your recording is displayed during recording.

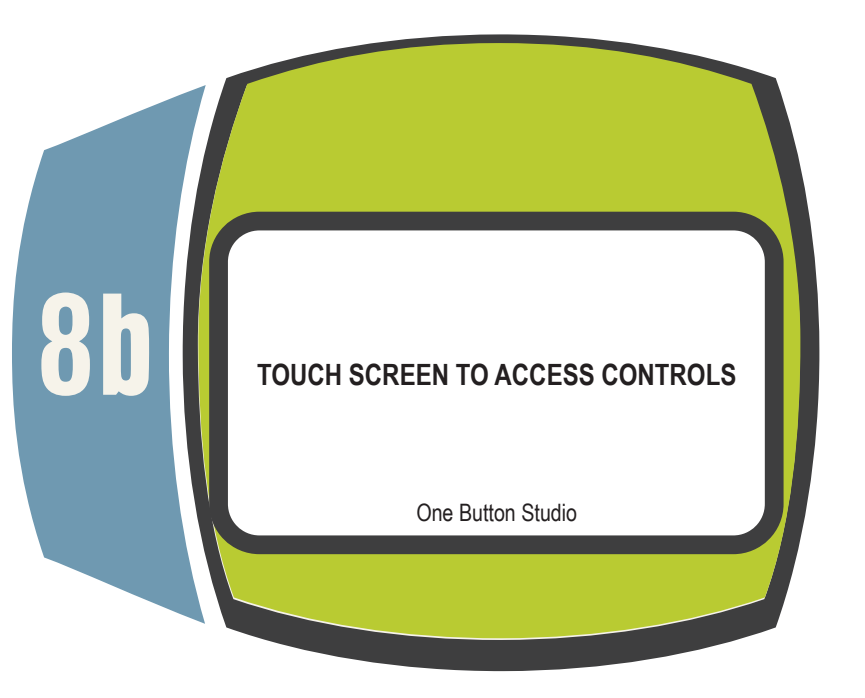

You should see this screen after you have logged out.

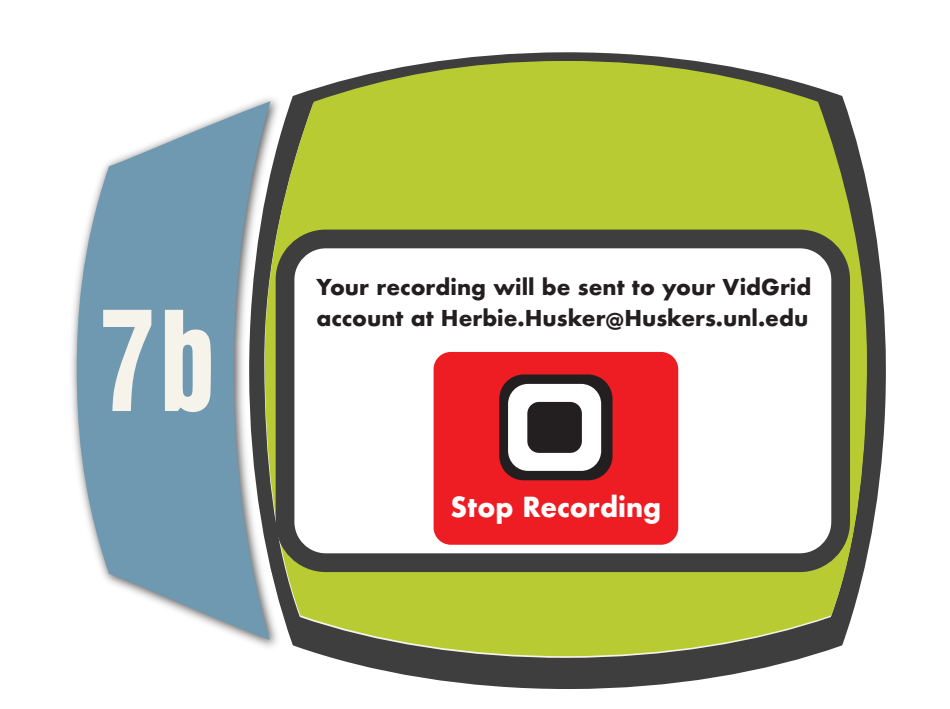

The MP4 file will save to your YuJa account after you hit the Stop Recording button.

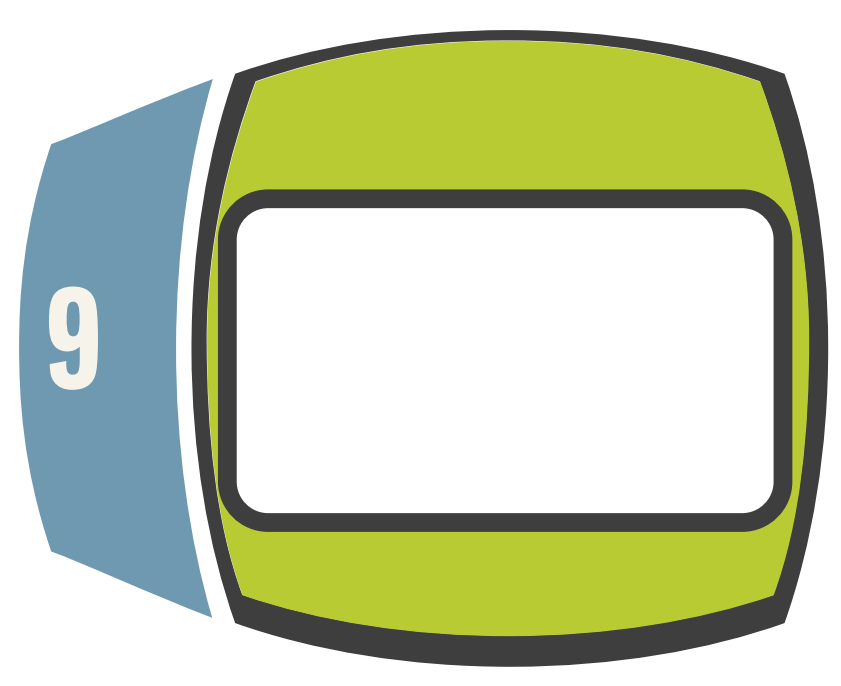

Processing time varies by length of recording but usually takes no more than an hour.

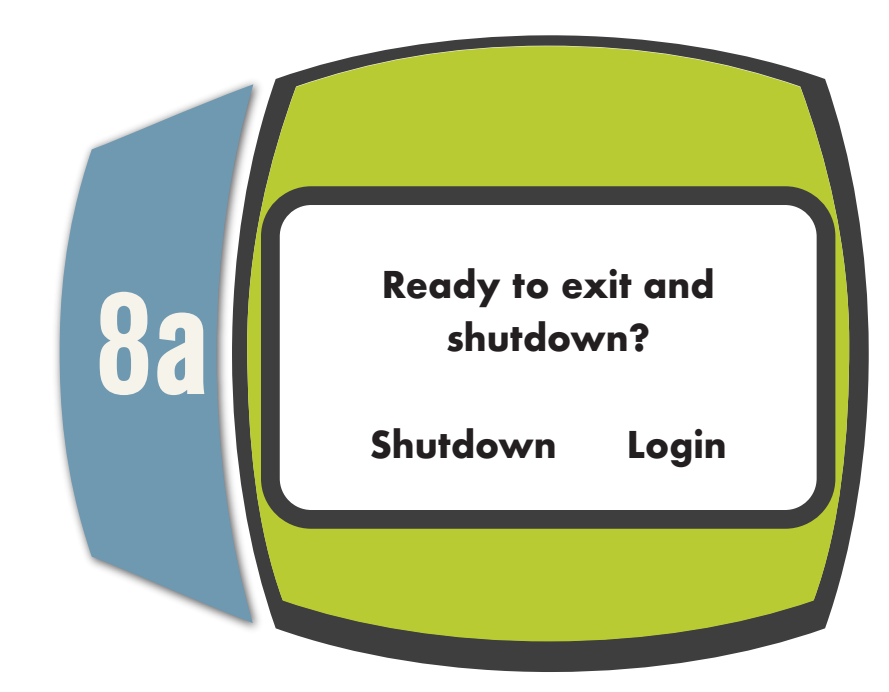

Make sure to exit and shutdown to avoid anyone using your YuJa account.

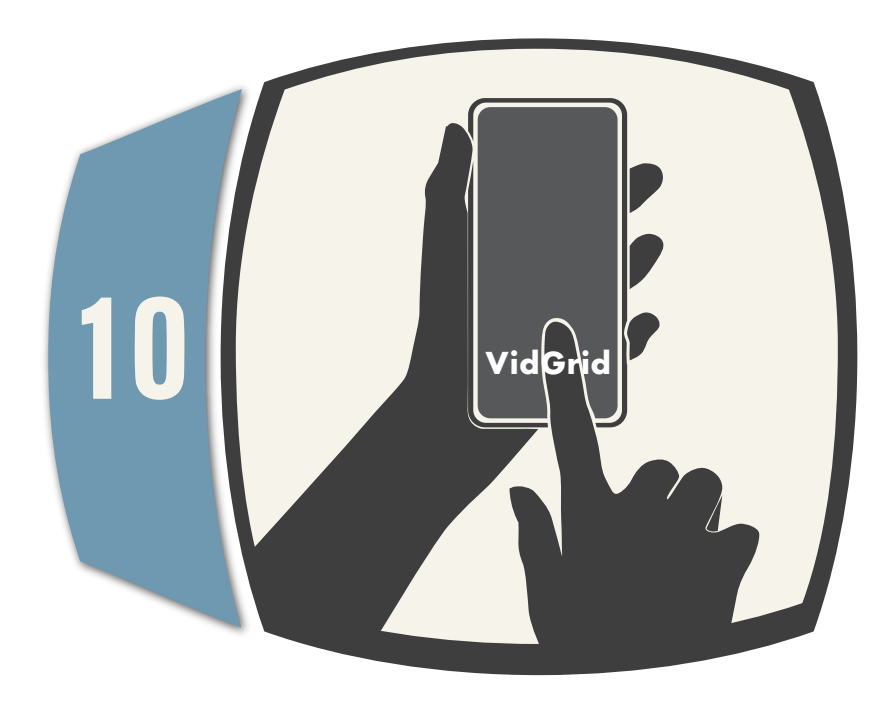

Check your video in YuJa. Don't see your video after an hour? Submit a support ticket: support@nebraska.edu.